#### Turinys

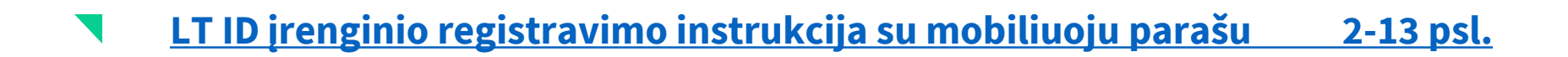

- LT ID įrenginio registravimo instrukcija su slaptažodžiu 14-24 psl.
- LT ID registravimo instrukcija antrajam įrenginiui 25-35 psl.

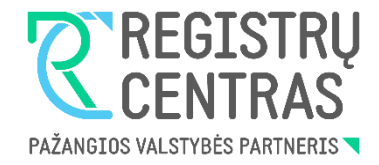

## LT ID įrenginio registravimo instrukcija su mobiliuoju parašu

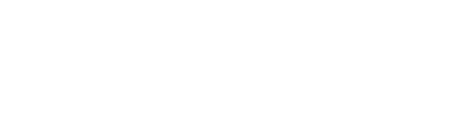

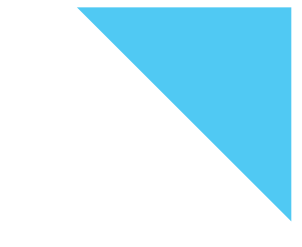

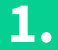

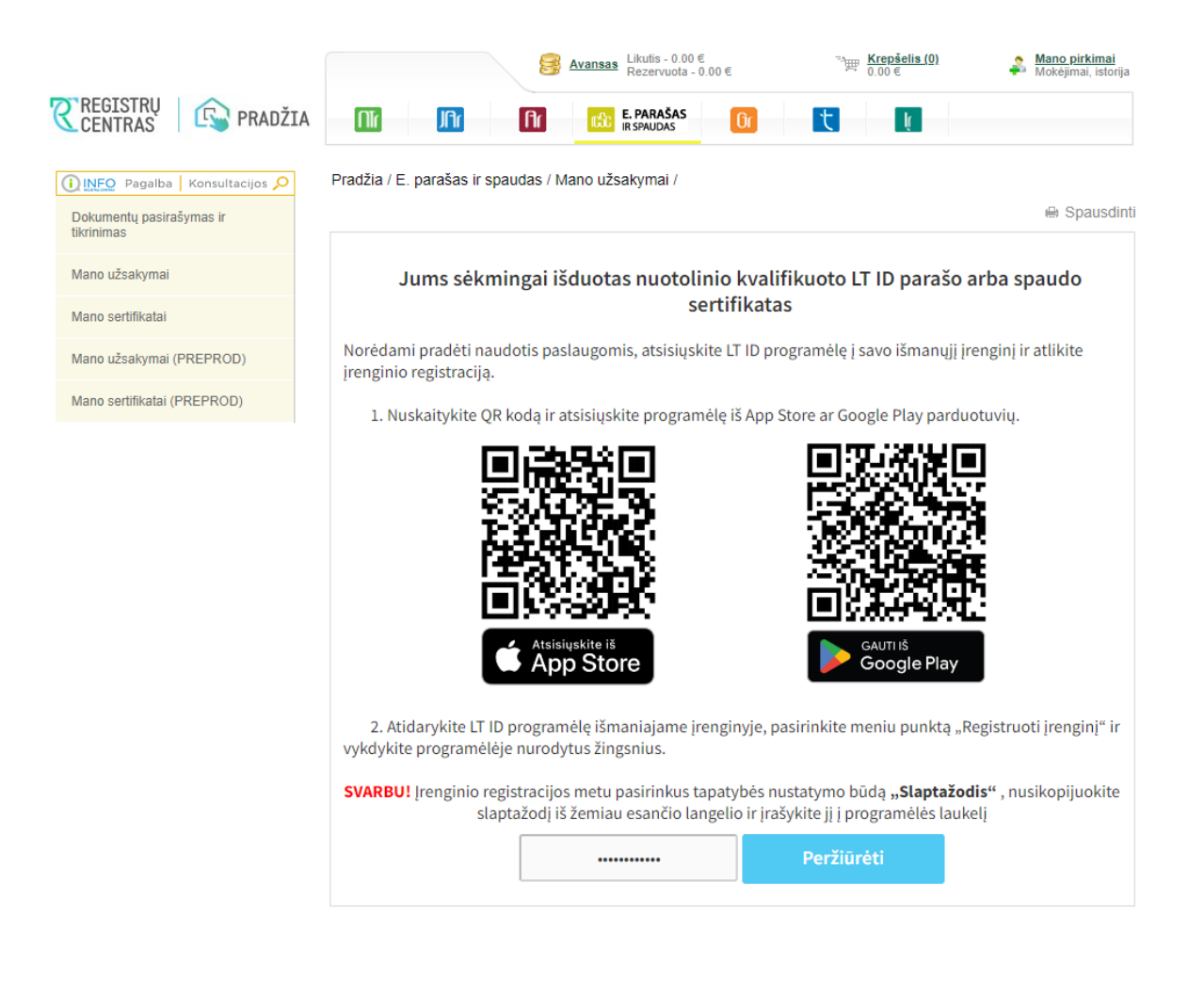

Norėdami pradėti naudotis paslaugomis, atsisiųskite LT ID programėlę į savo išmanųjį įrenginį ir atlikite įrenginio registraciją:

 Užėję į Registrų centro savitarną (<u>https://www.ipasas.lt/index.php?app=s</u> <u>avitarna</u>) spauskite **"Mano užsakymai**" ir sekite nurodytomis instrukcijomis.

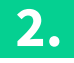

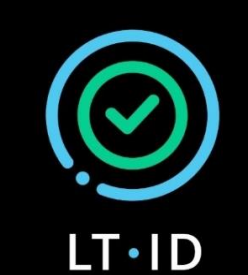

Nuotolinis kvalifikuotas el. parašas ir el. spaudas

Užsakyti

(LT ID parašo / spaudo sertifikatą)

Registruoti įrenginį

(Turint LT ID parašo / spaudo sertifikatą)

 $\bigcirc$ 

Atsisiuntę LT ID aplikaciją į savo įrenginį, atsidarykite LT ID programėlę.

Norint registruoti įrenginį spauskite mygtuką **"Registruoti įrenginį"**.

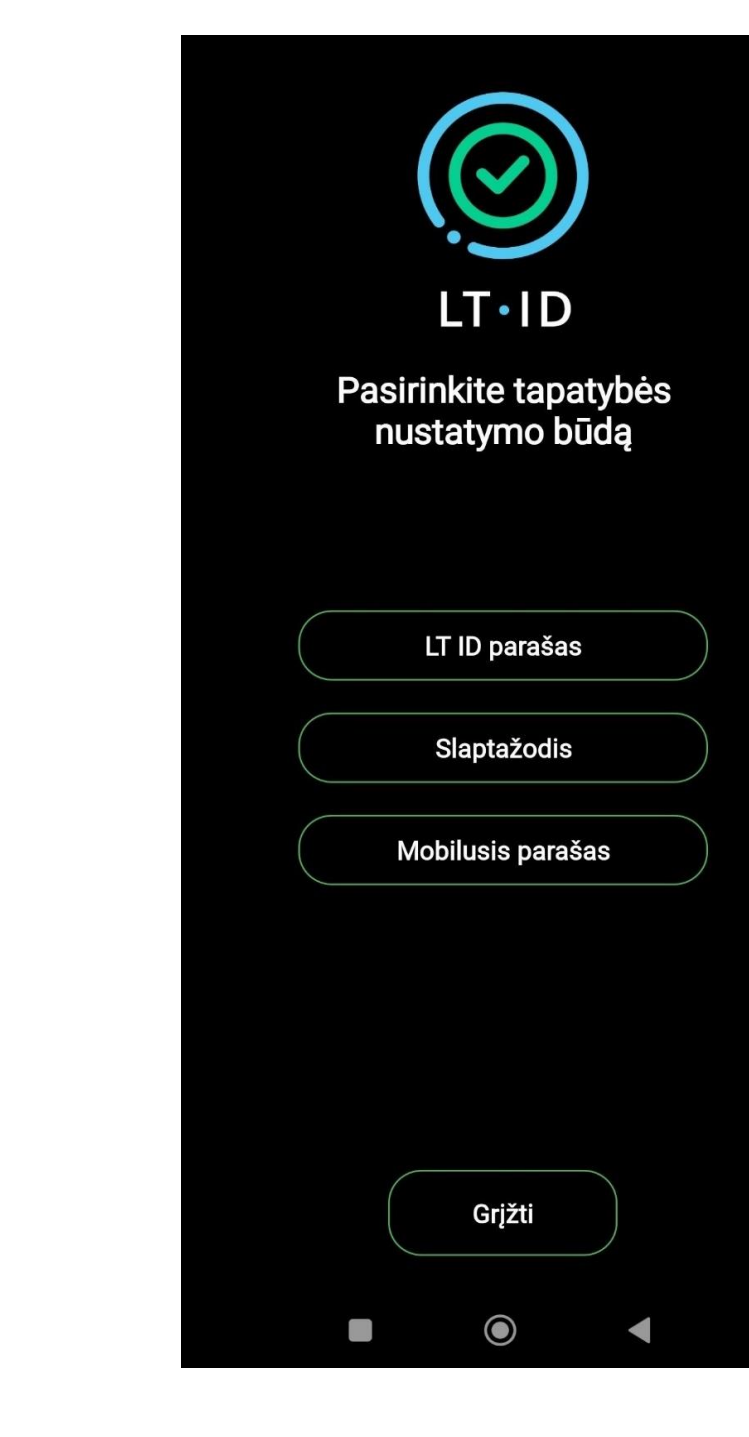

3.

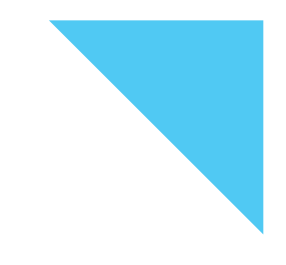

Pasirinkite tapatybės nustatymo būdą "Mobilusis parašas".

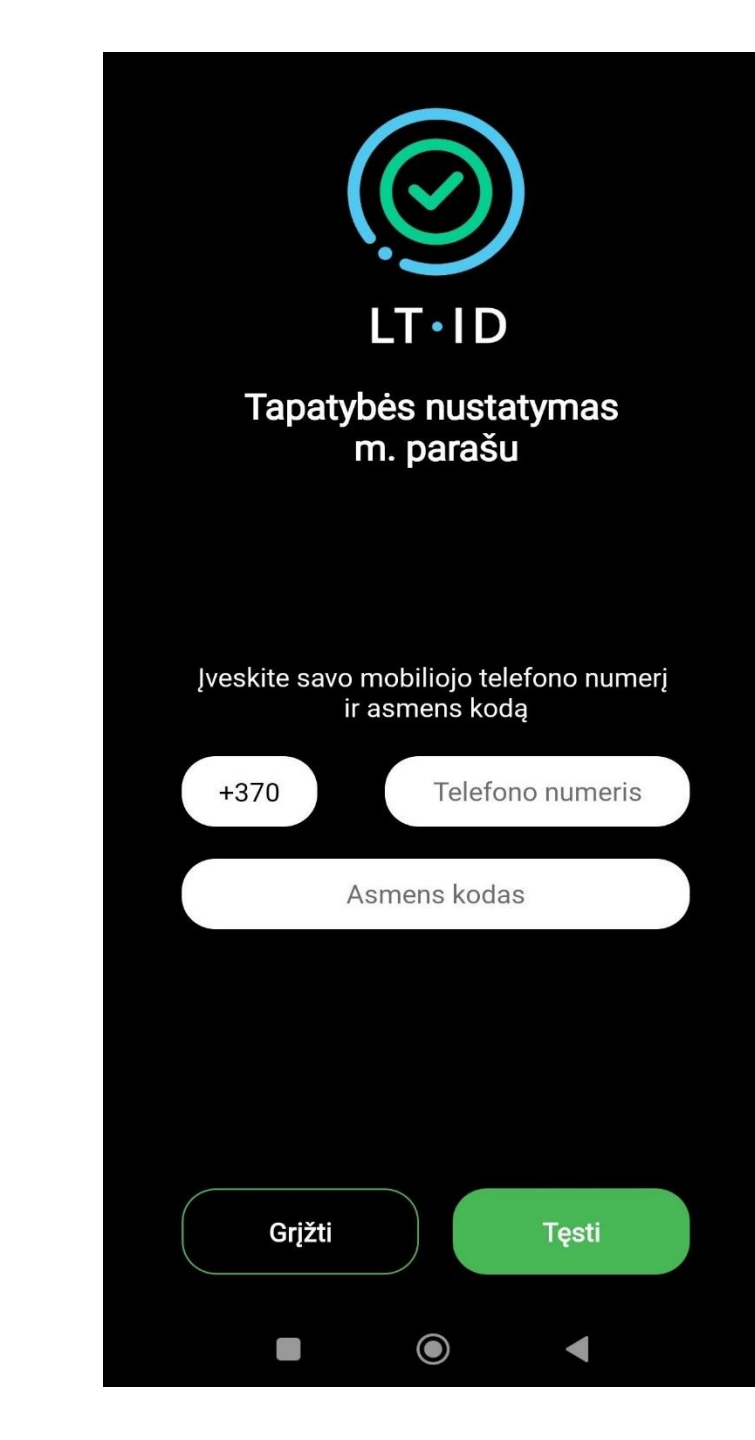

Pasirinkus tapatybės nustatymo būdą mobiliuoju parašu, įveskite savo telefono numerį ir asmens kodą.

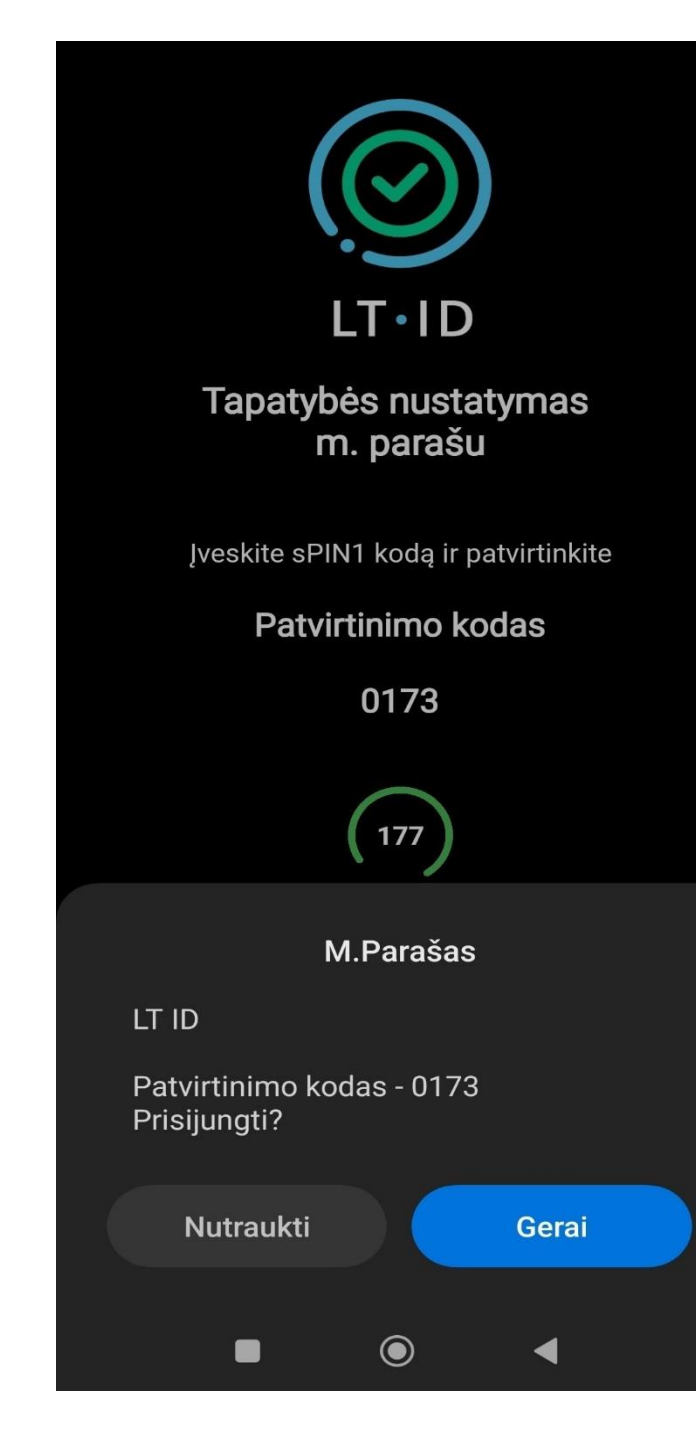

Įveskite sPIN1 kodą ir patvirtinkite. Spauskite mygtuką **"Gerai".** 

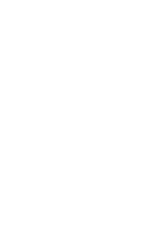

6.

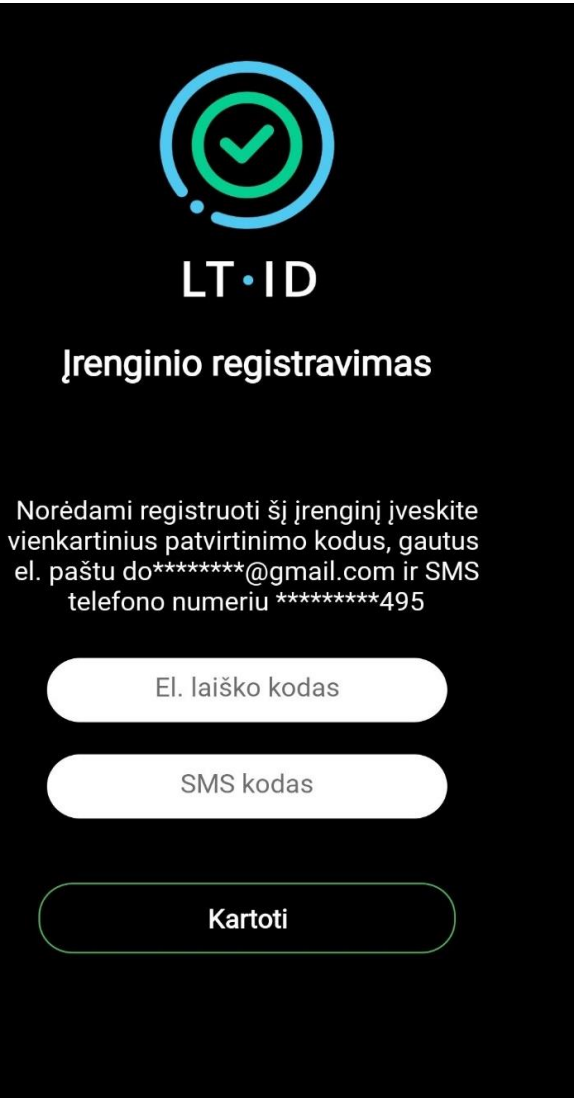

Testi

Atšaukti

 $\bigcirc$ 

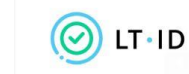

Įrenginio registravimo patvirtinimas

Sveiki,

putritunita

Jūsų vienkartinis patvirtinimo kodas yra 396418.

Norėdami tęsti įrenginio registravimą, įveskite patvirtinimo kodą per 5 minutes.

Valstybės įmonė Registrų centras Konsultacijų centro portalas Darbo laikas: I–IV 8.00–17.00 val., V 8.00–16.00 val. www.registrucentras.it

Šlame pranešime esanti informacija yra konfidenciali ir skirta tik tam asmeniui, kuriam yra adresuota. Jel jūs nesate adresuotas asmuo (arba atsakingas už šio pranešimo pristatymą tam asmeniui), jūs negalite skaityti, kopijuoti ar bet kaip platinti šio pranešimo viso arba iš dalies bei skleisti jame esančios informacijos. Jel šį pranešimą gavote per klaidą, prašome ignoruoti ir ištrinti.

Sveiki, Jūsų vienkartinis patvirtinimo kodas yra <u>505551</u>. Norėdami tęsti įrenginio registravimą, įveskite patvirtinimo kodą per 5 minutes. Jūsų užsakymo formoje nurodytu mobiliojo telefono numeriu ir elektroninio pašto adresu bus išsiųsti vienkartiniai patvirtinimo kodai, kuriuos turėsite įvesti atitinkamuose laukeliuose. Spauskite mygtuką "**Tęsti"**.

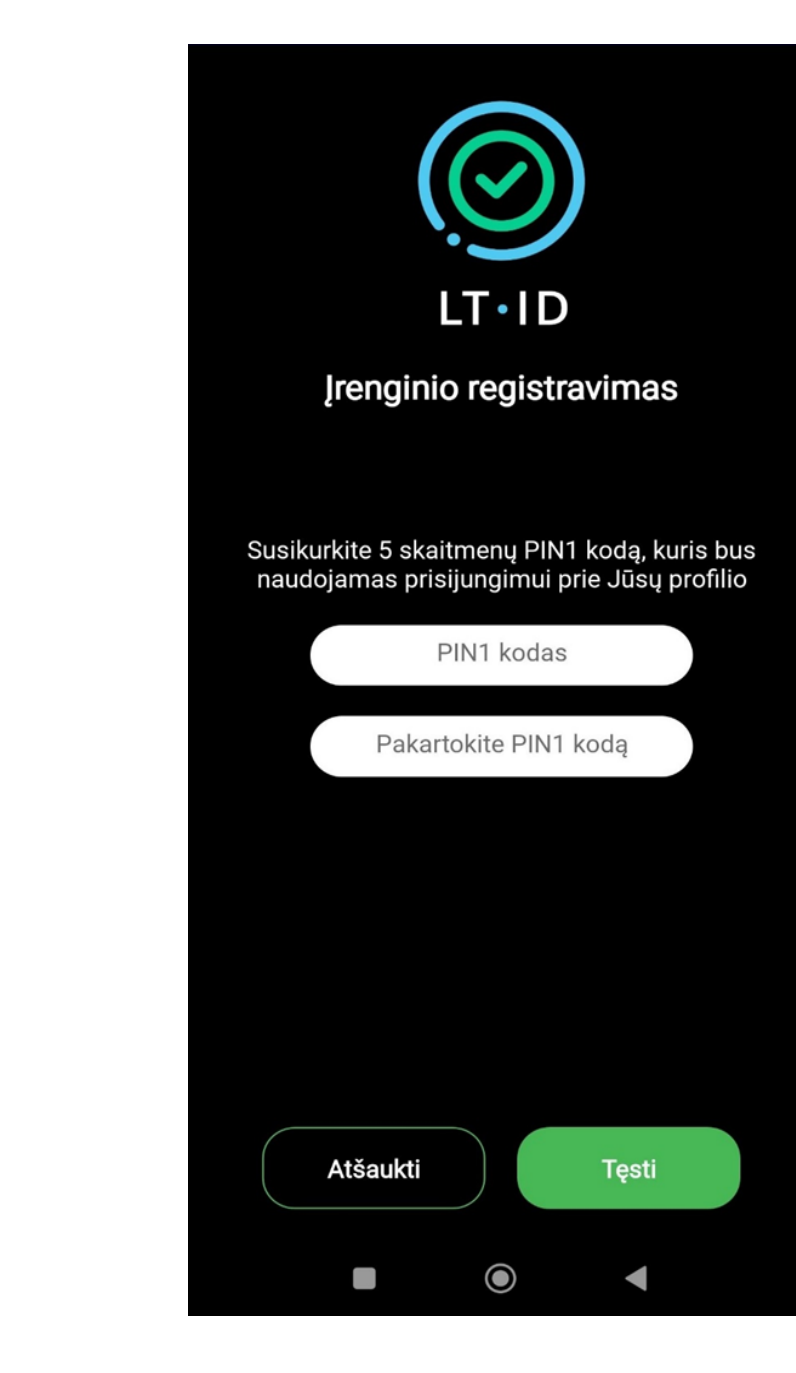

Sėkmingai įvedus vienkartinius kodus, susikurkite 5 skaitmenų PIN kodą ir spauskite mygtuką "**Tęsti"**.

**Svarbu:** Šis kodas bus naudojamas prisijungimui prie Jūsų profilio.

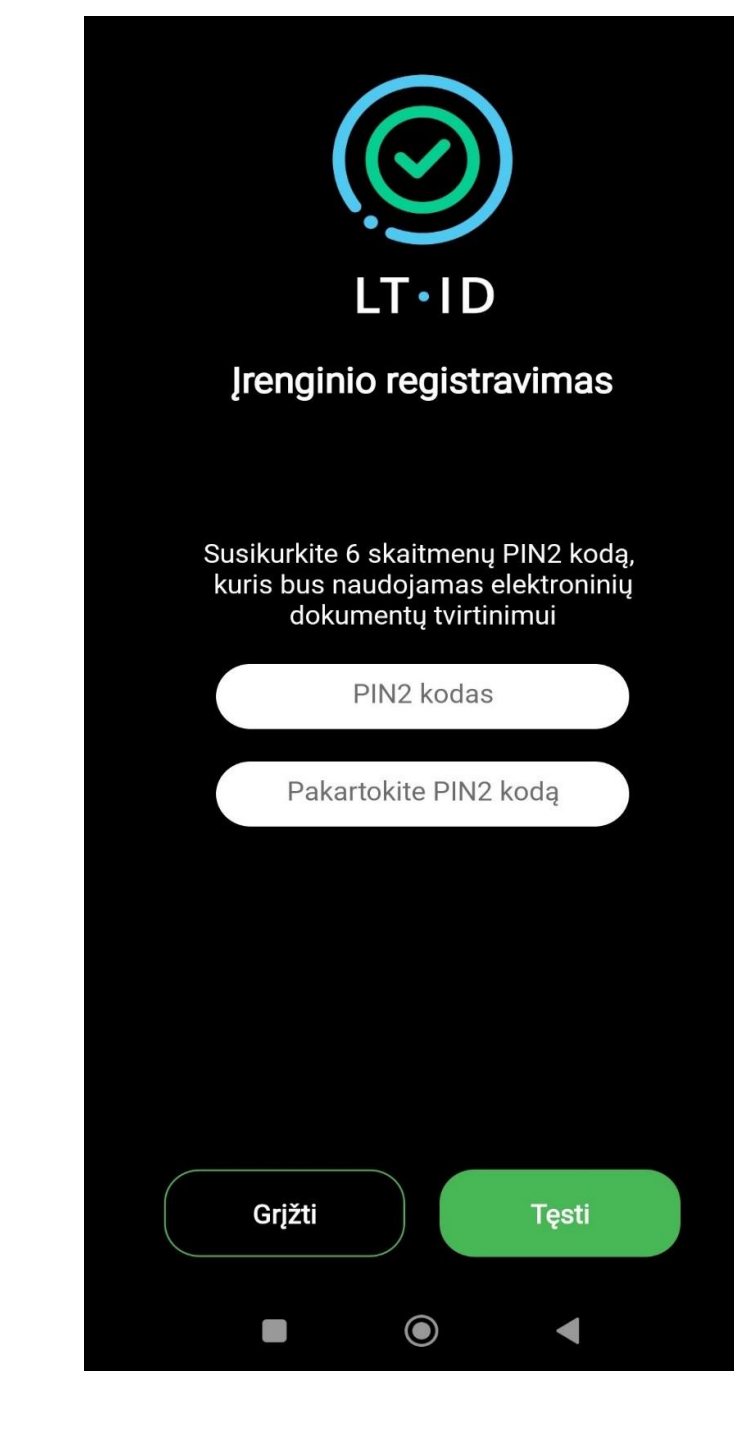

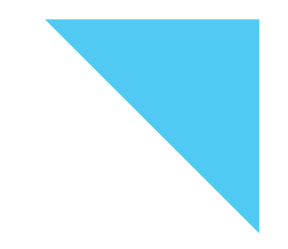

#### Susikurkite 6 skaitmenų PIN2 kodą, kuris bus naudojamas elektroninių dokumentų tvirtinimui.

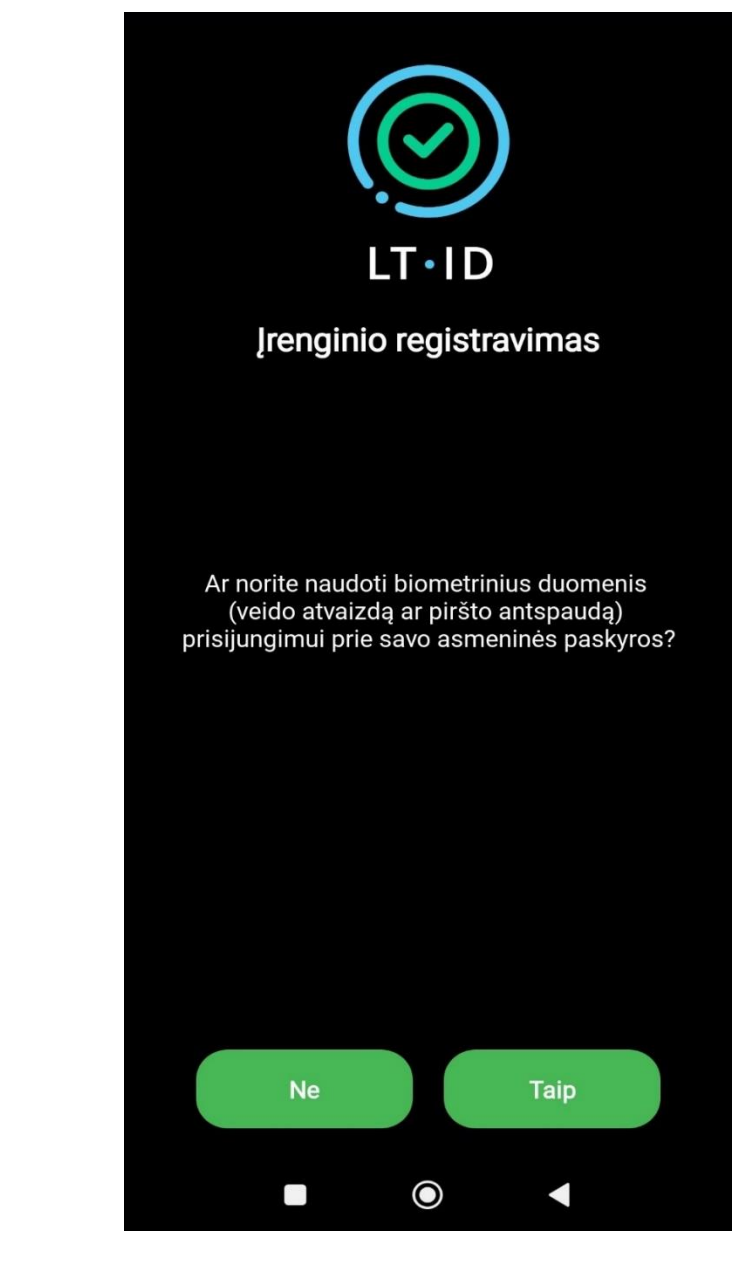

Norėdami naudoti biometrinius duomenis (vaizdo atvaizdą ar piršto antspaudą) prisijungimui prie savo asmeninės paskyros spauskite mygtuką **"Taip".** 

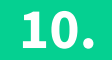

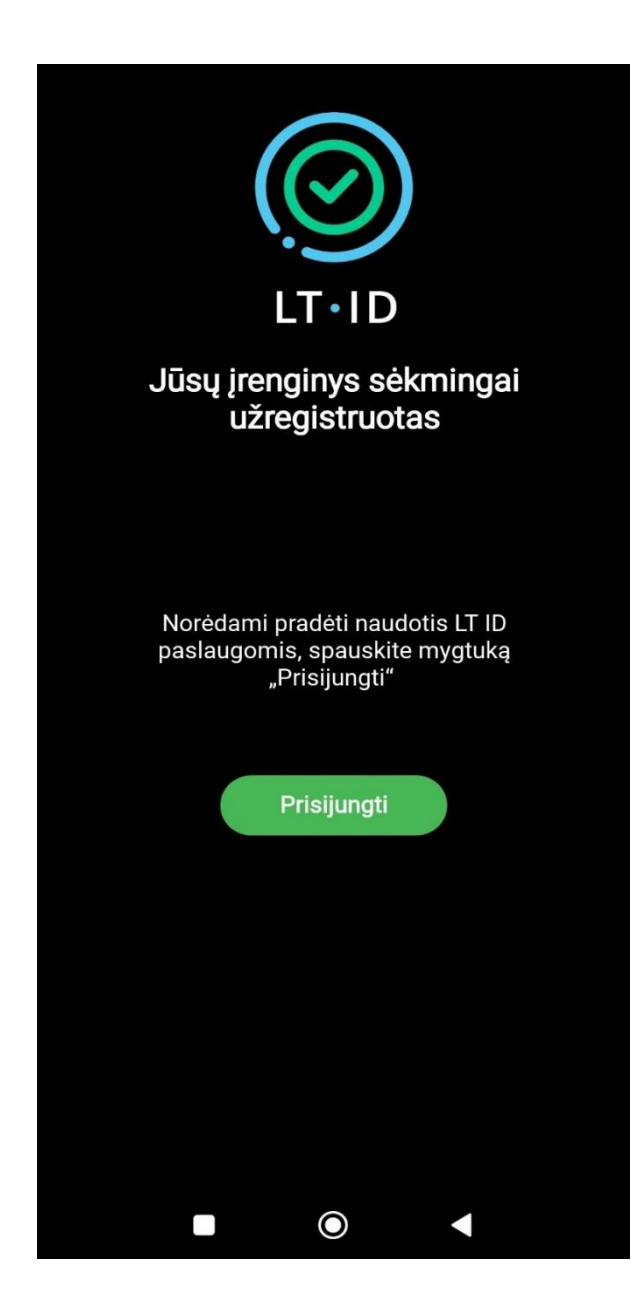

Jūsų įrenginys sėkmingai įregistruotas. Spauskite mygtuką **"Prisijungti".** 

| LT-ID        |  |
|--------------|--|
| SERTIFIKATAI |  |
|              |  |
|              |  |
|              |  |
|              |  |
|              |  |

Prisijungę prie LT ID aplikacijos matysite savo sertifikatą.

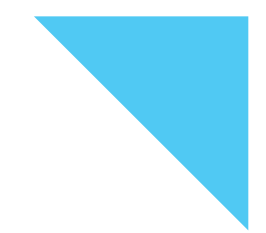

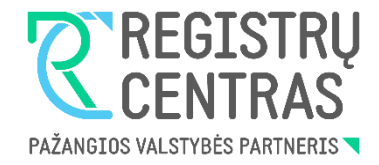

### LT ID įrenginio registravimo instrukcija su slaptažodžiu

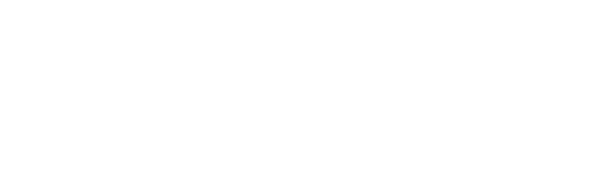

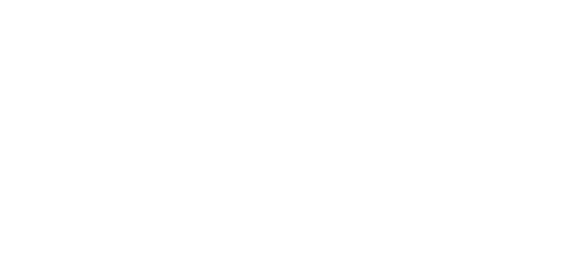

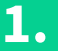

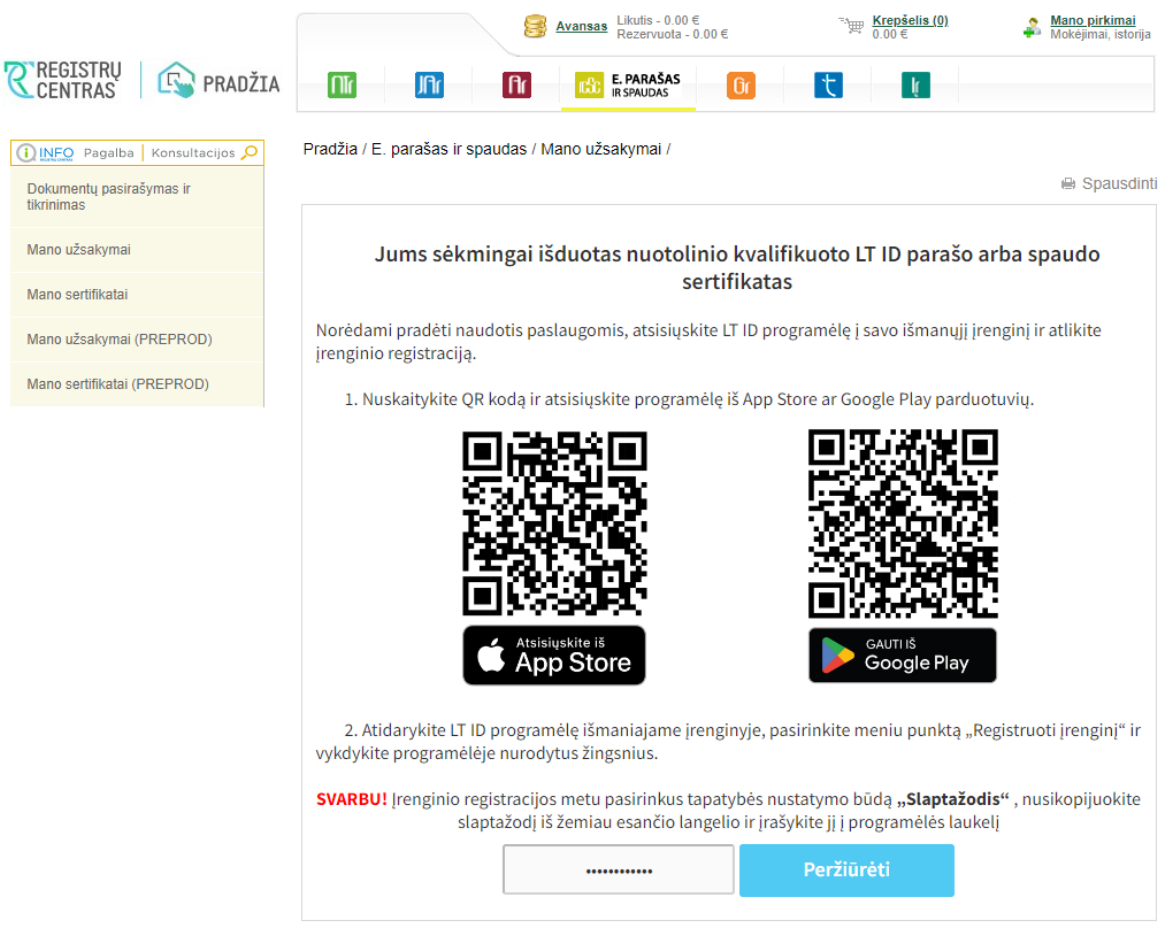

Norėdami pradėti naudotis paslaugomis, atsisiųskite LT ID programėlę į savo išmanųjį įrenginį ir atlikite įrenginio registraciją:

- Užėję į Registrų centro savitarną (<u>https://www.ipasas.lt/index.php?app=s</u> <u>avitarna</u>) spauskite **"Mano užsakymai**" ir sekite nurodytomis instrukcijomis;
- Slaptažodį rasite paspaudę mygtuką "Peržiūrėti".

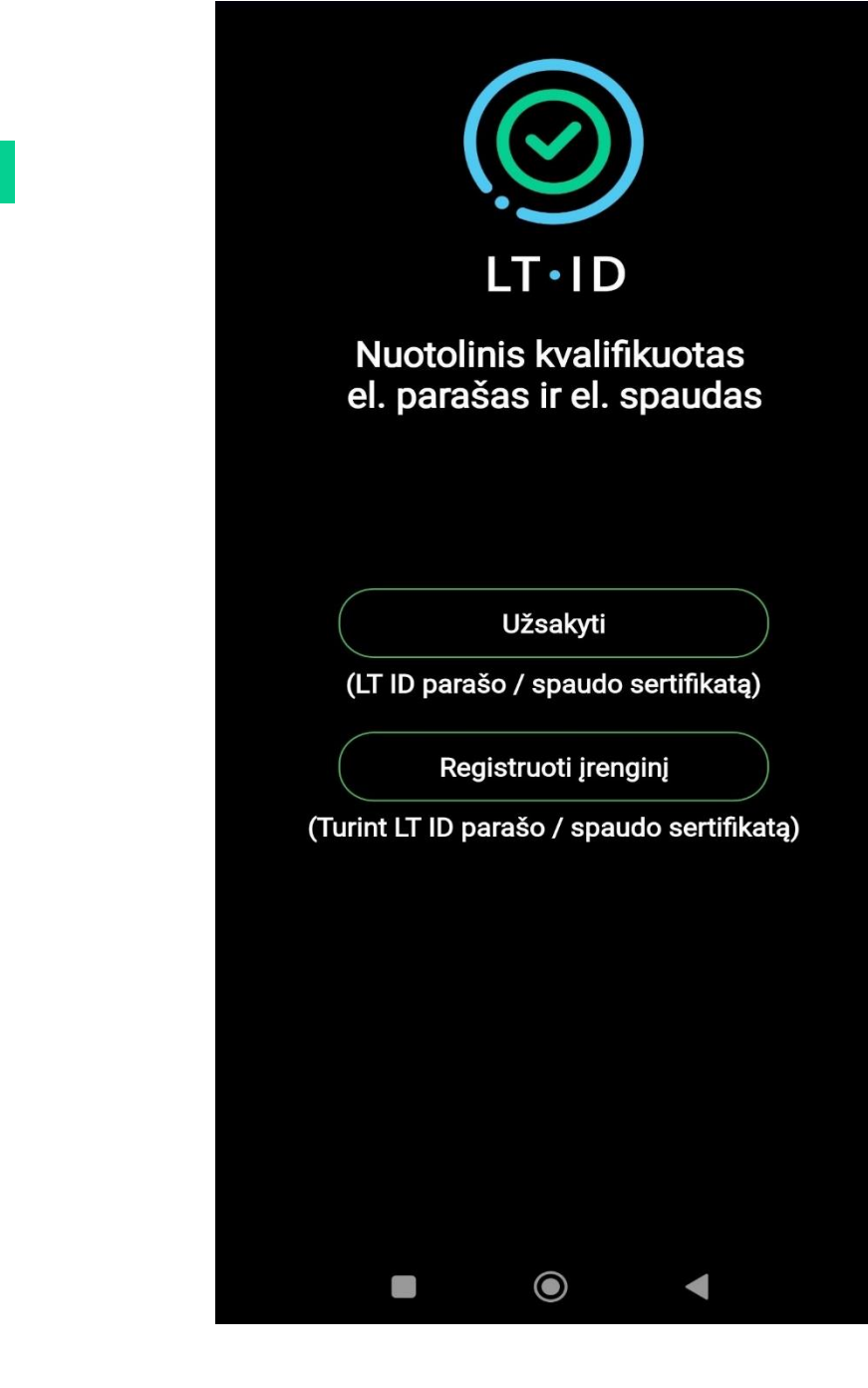

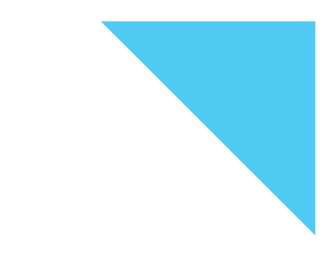

Atsisiuntę LT ID aplikaciją į savo įrenginį, atsidarykite LT ID programėlę.

Norint registruoti įrenginį spauskite mygtuką "**Registruoti įrenginį"**.

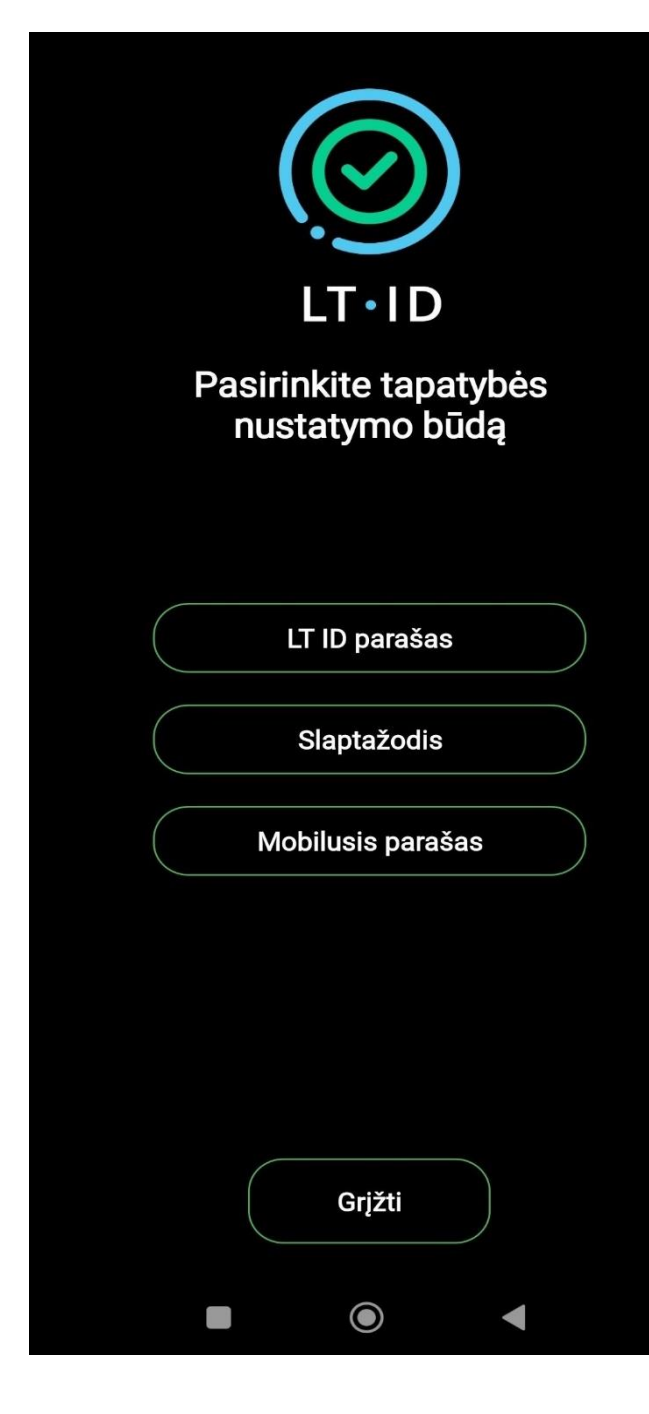

3.

Pasirinkite tapatybės nustatymo būdą "Slaptažodis".

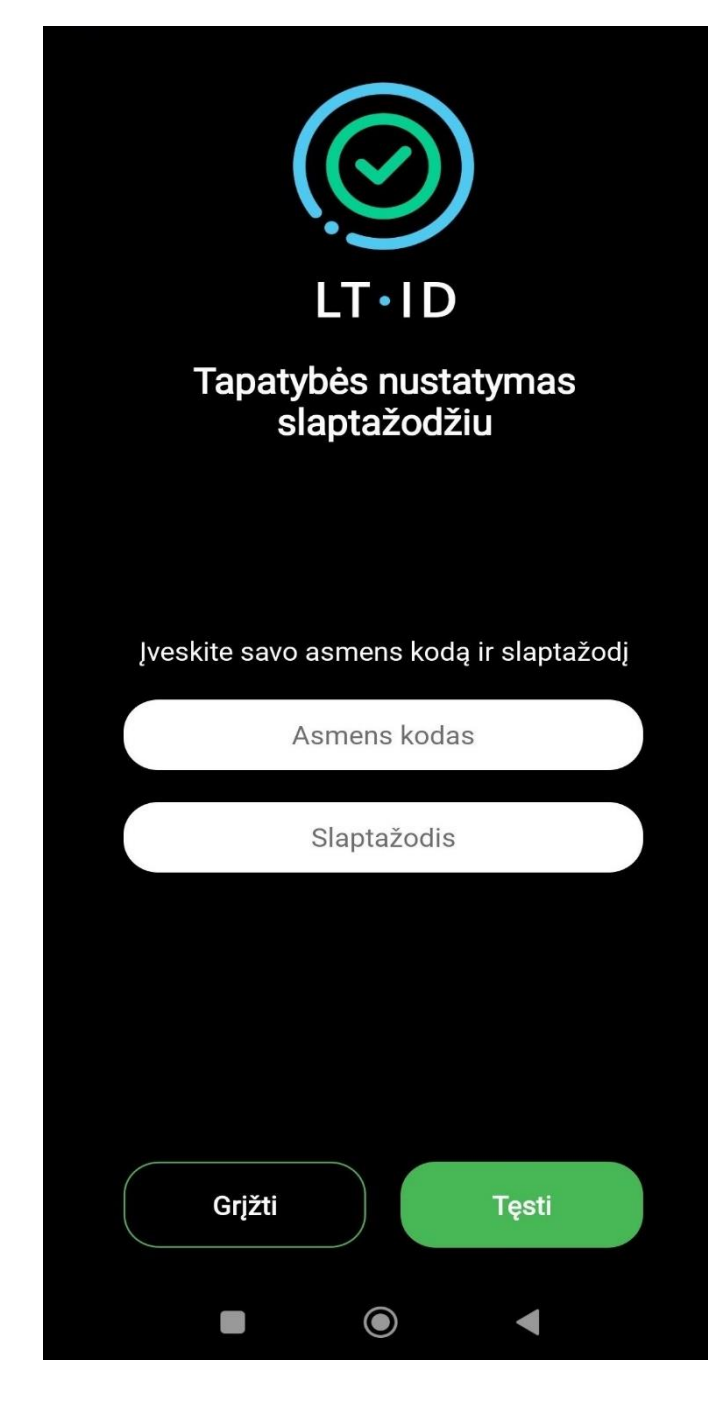

Pasirinkus tapatybės nustatymo būdą slaptažodžiu, įveskite savo asmens kodą ir slaptažodį:

- Jei sertifikatą užsakėte Registrų centre, slaptažodį rasite voke, kurį Jums pateikė Registrų centro darbuotojas.
- Jei sertifikatą užsakėte savarankiškai Registrų centro svetainės savitarnoje, slaptažodį rasite užėję į "Mano užsakymai".

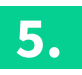

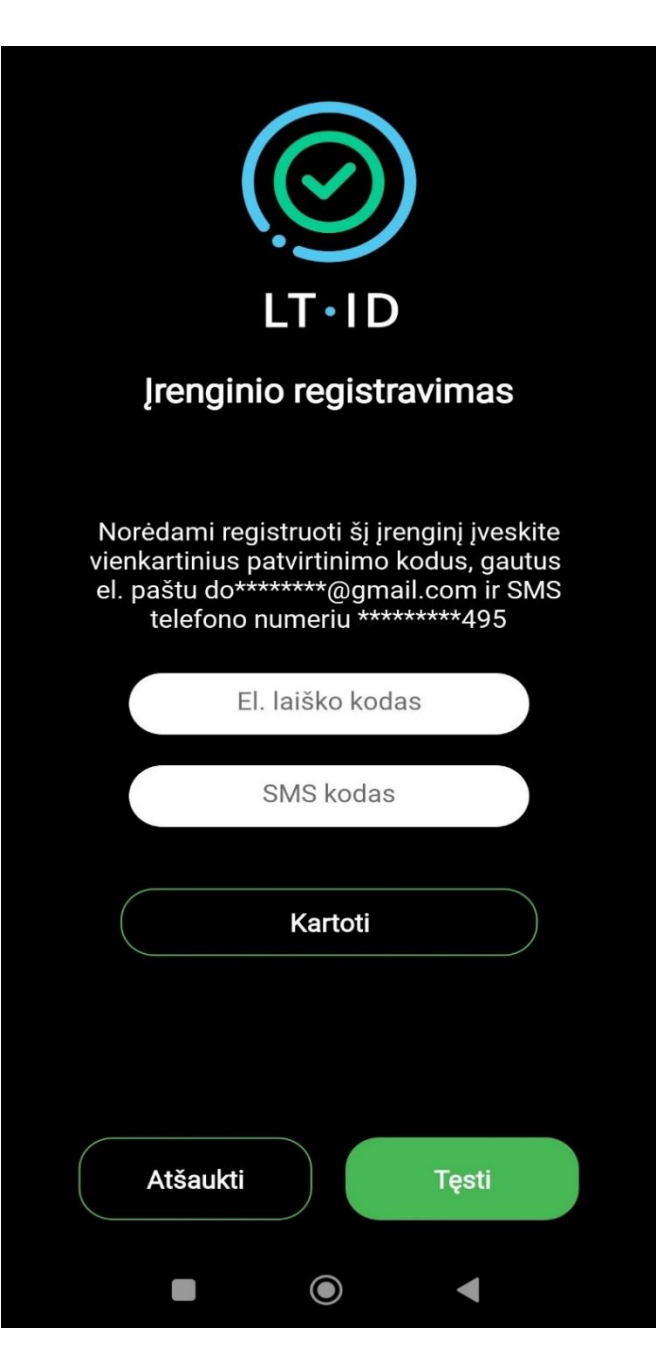

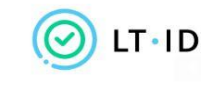

Įrenginio registravimo patvirtinimas

Sveiki,

Jūsų vienkartinis patvirtinimo kodas yra 396418.

Norėdami tęsti įrenginio registravimą, įveskite patvirtinimo kodą per 5 minutes.

Valstybės įmonė Registrų centras Konsultacijų centro portalas Darbo laikas: I–IV 8.00–17.00 val., V 8.00–16.00 val. www.registrucentras.lt

Šiame pranešime esanti informacija yra konfidenciali ir skirta tik tam asmeniui, kuriam yra adresuota. Jei jūs nesate adresuotas asmuo (arba atsakingas už šio pranešimo pristatymą tam asmeniui), jūs negalite skaityti, kopijuoti ar bet kaip platinti šio pranešimo viso arba iš dalies bei skleisti jame esančios informacijos. Jei šį pranešimą gavote per klaidą, prašome ignoruoti ir ištrinti.

Sveiki, Jūsų vienkartinis patvirtinimo kodas yra <u>505551</u>. Norėdami tęsti įrenginio registravimą, įveskite patvirtinimo kodą per 5 minutes. Jūsų užsakymo formoje nurodytu mobiliojo telefono numeriu ir elektroninio pašto adresu bus išsiųsti vienkartiniai patvirtinimo kodai, kuriuos turėsite įvesti atitinkamuose laukeliuose. Spauskite mygtuką "**Tęsti"**.

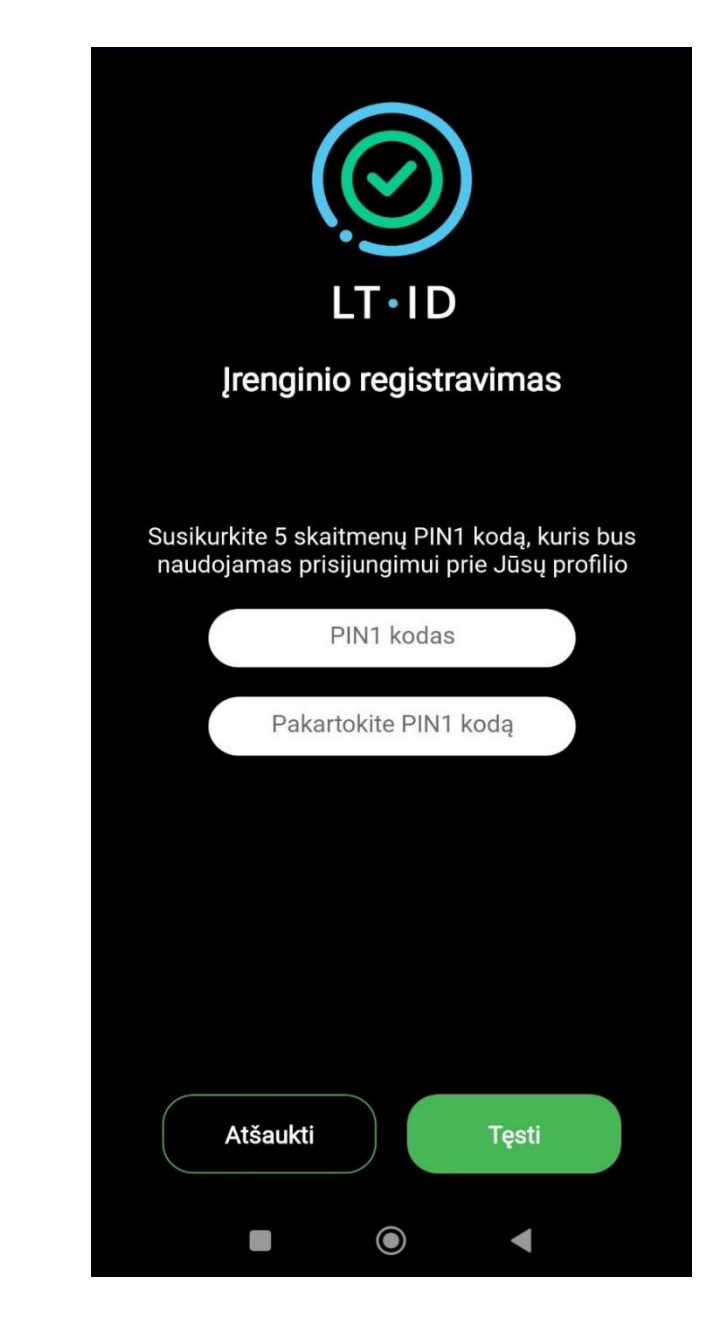

Sėkmingai įvedus vienkartinius kodus, susikurkite 5 skaitmenų PIN kodą ir spauskite mygtuką **"Tęsti"**.

**Svarbu:** Šis kodas bus naudojamas prisijungimui prie Jūsų profilio.

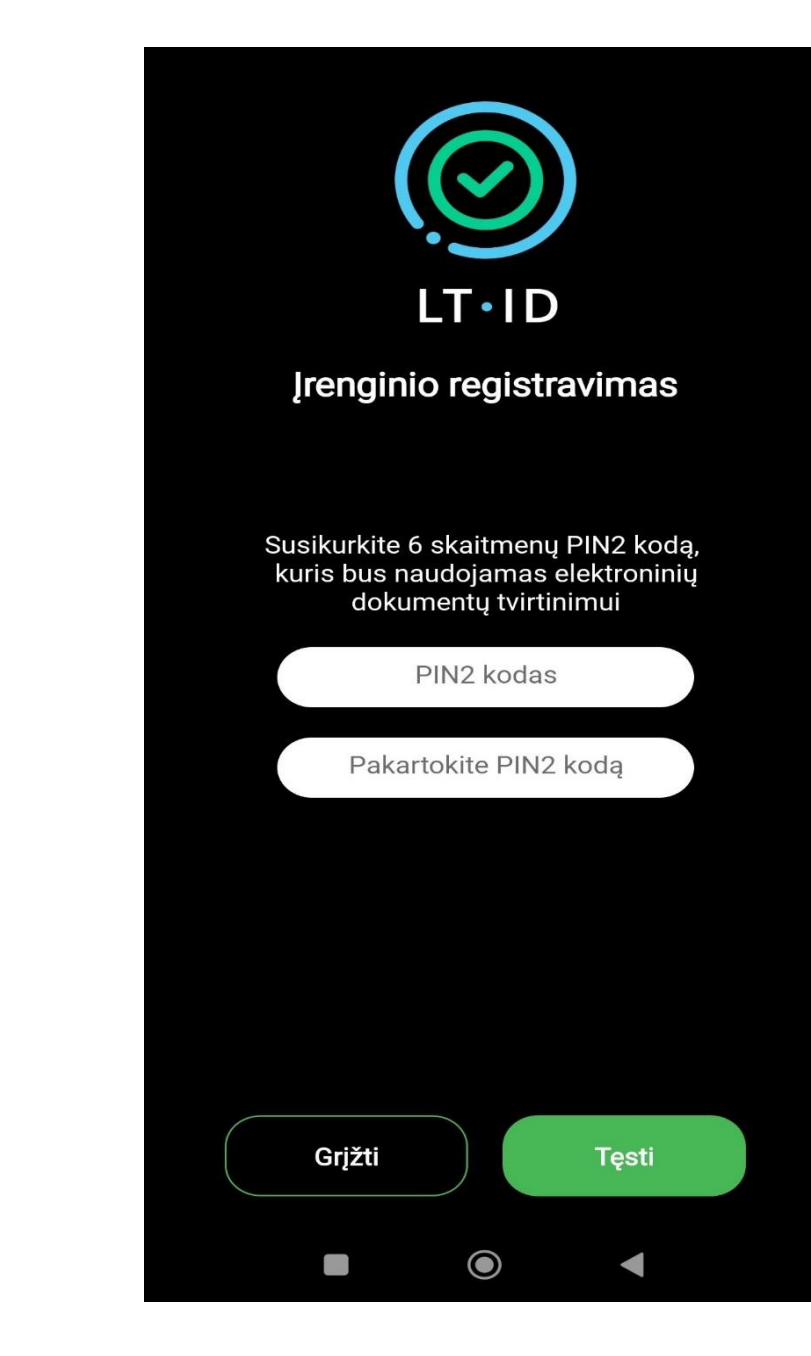

Susikurkite 6 skaitmenų PIN2 kodą, kuris bus naudojamas elektroninių dokumentų tvirtinimui.

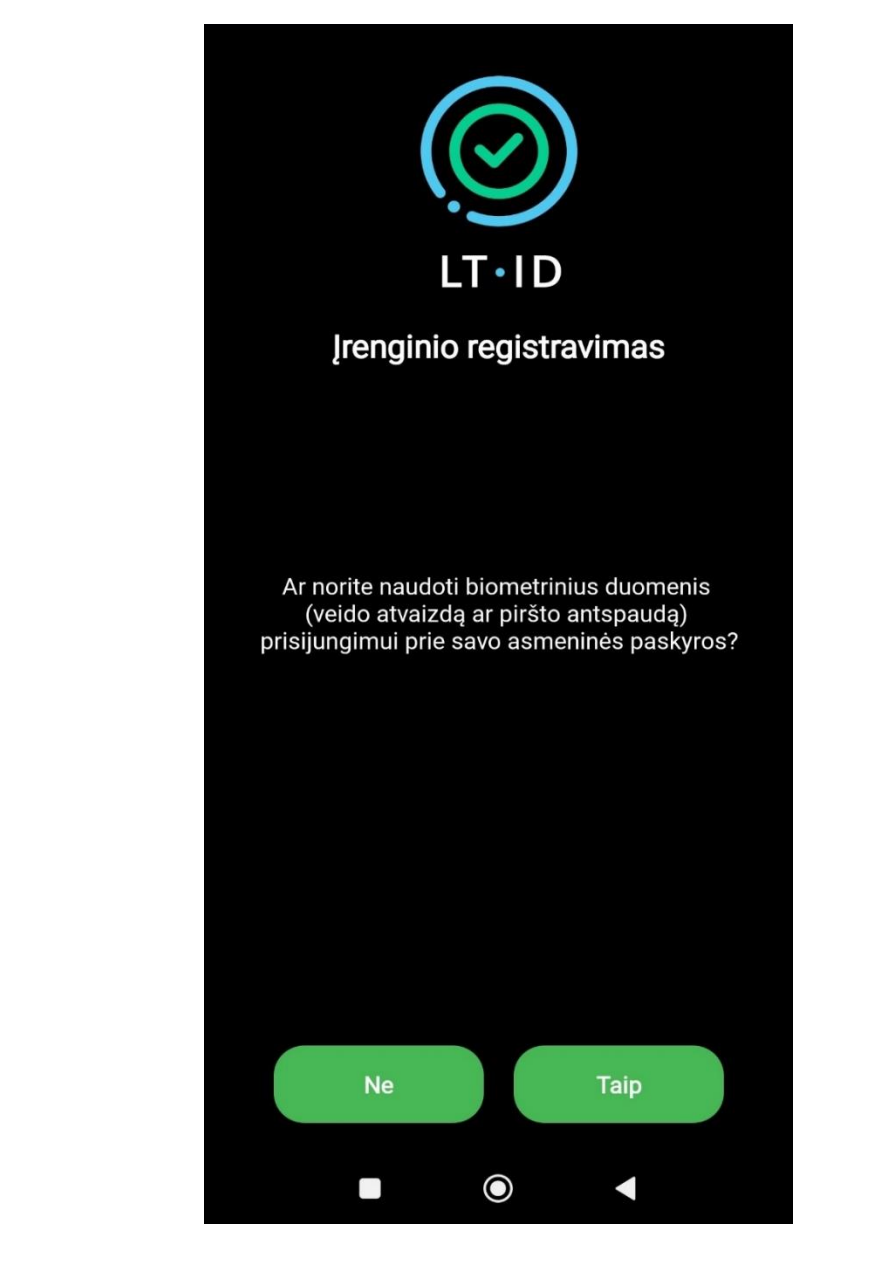

Norėdami naudoti biometrinius duomenis (vaido atvaizdą ar piršto antspaudą) prisijungimui prie savo asmeninės paskyros spauskite mygtuką **"Taip"**.

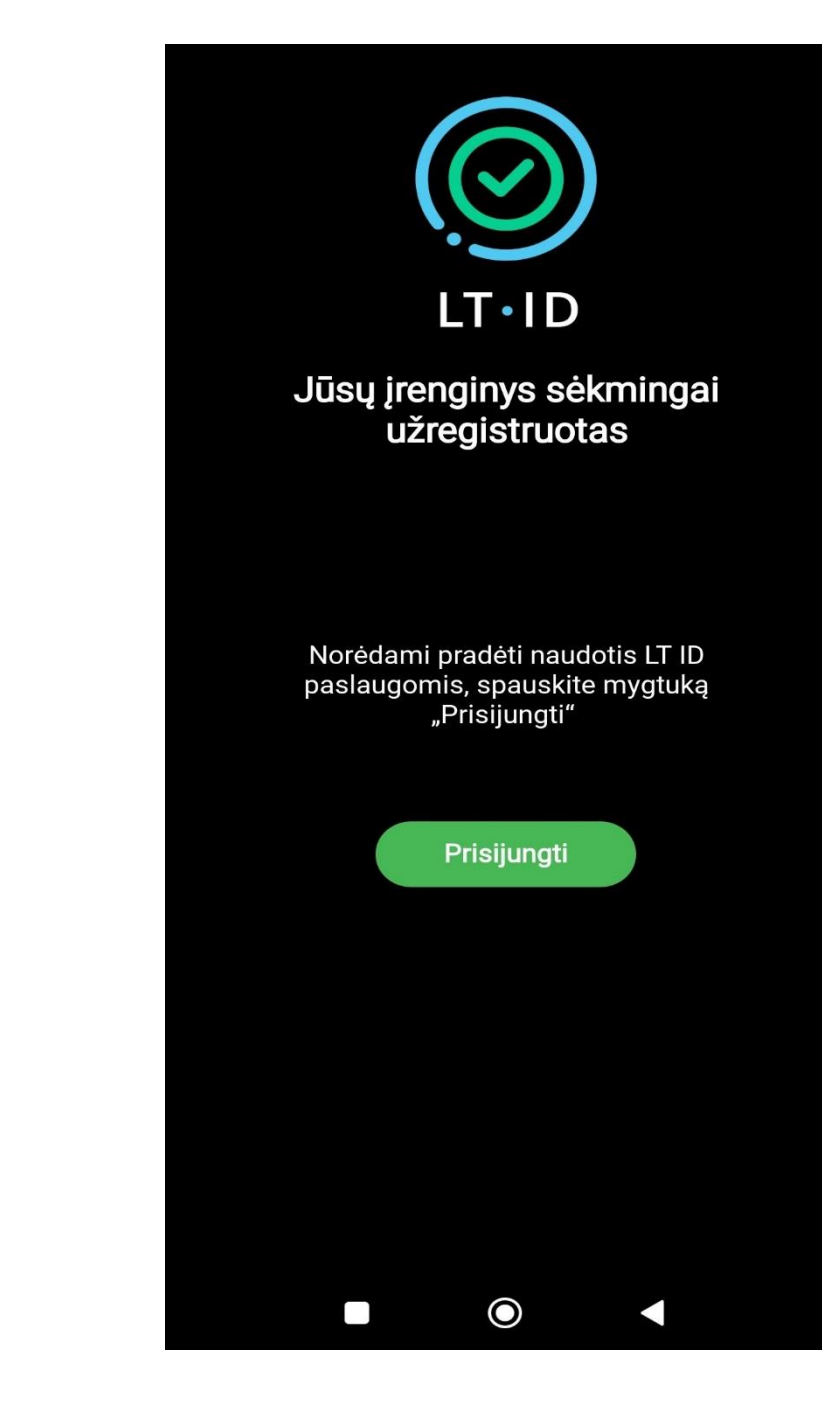

Jūsų įrenginys sėkmingai įregistruotas. Spauskite mygtuką **"Prisijungti"**.

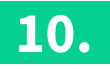

| LT-ID                                         |  |
|-----------------------------------------------|--|
| SERTIFIKATAI                                  |  |
| VARDENIS PAVARDENIS<br>Galioja iki 0000-00-00 |  |
|                                               |  |
|                                               |  |
|                                               |  |
|                                               |  |
|                                               |  |
|                                               |  |
|                                               |  |

Prisijungę prie LT ID aplikacijos, matysite savo sertifikatą.

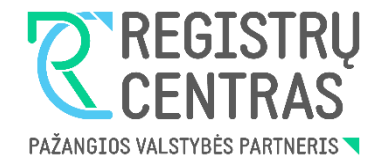

# LT ID registravimo instrukcija antrajam įrenginiui

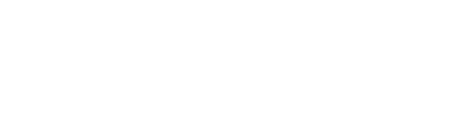

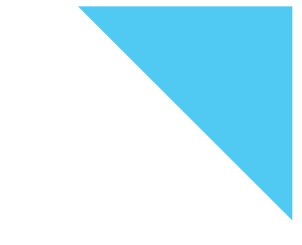

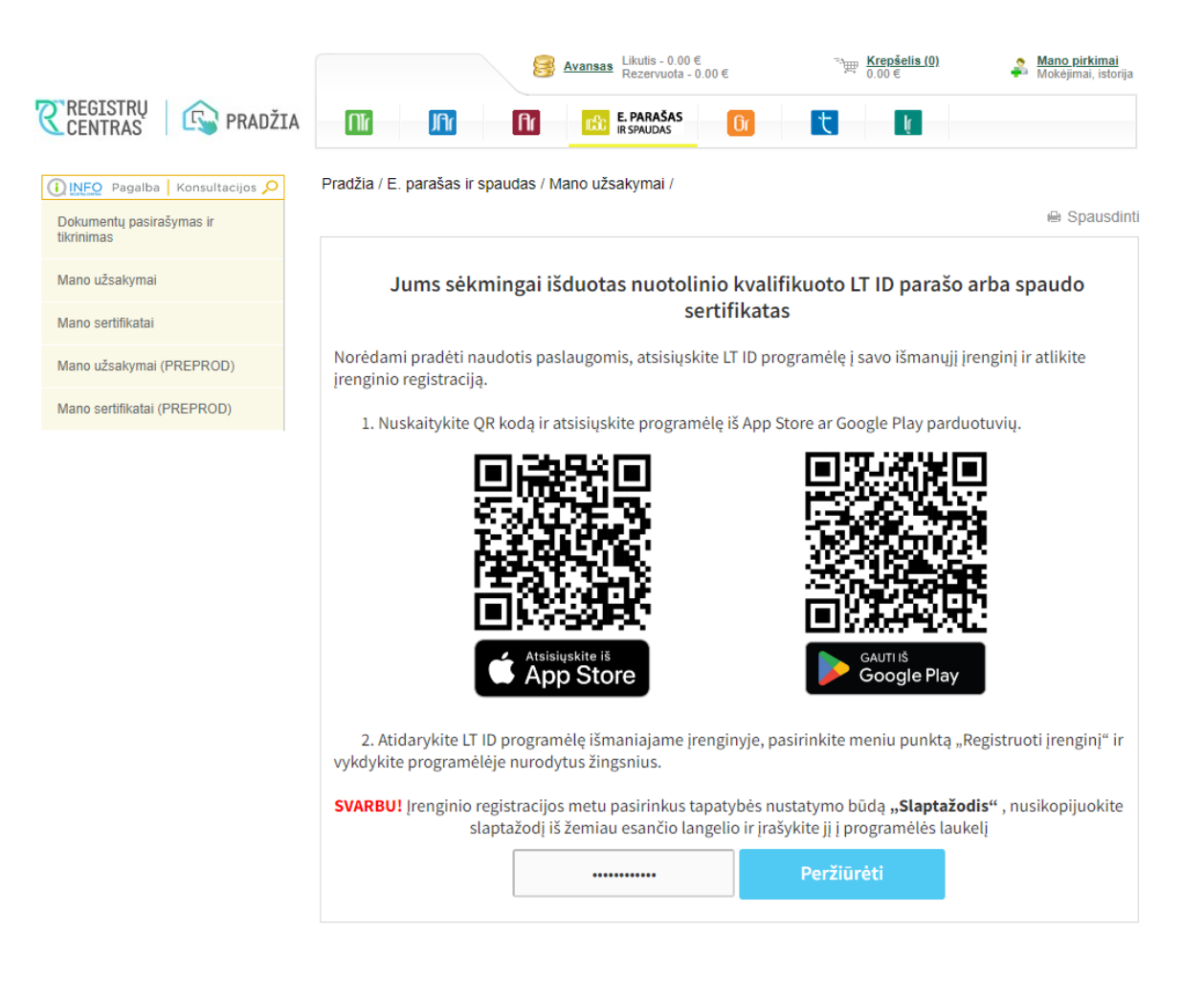

Norėdami pradėti naudotis paslaugomis, atsisiųskite LT ID programėlę į savo išmanųjį įrenginį ir atlikite įrenginio registraciją:

 Užėję į Registrų centro savitarną (<u>https://www.ipasas.lt/index.php?app=s</u> <u>avitarna</u>) spauskite **"Mano užsakymai**" ir sekite nurodytomis instrukcijomis.

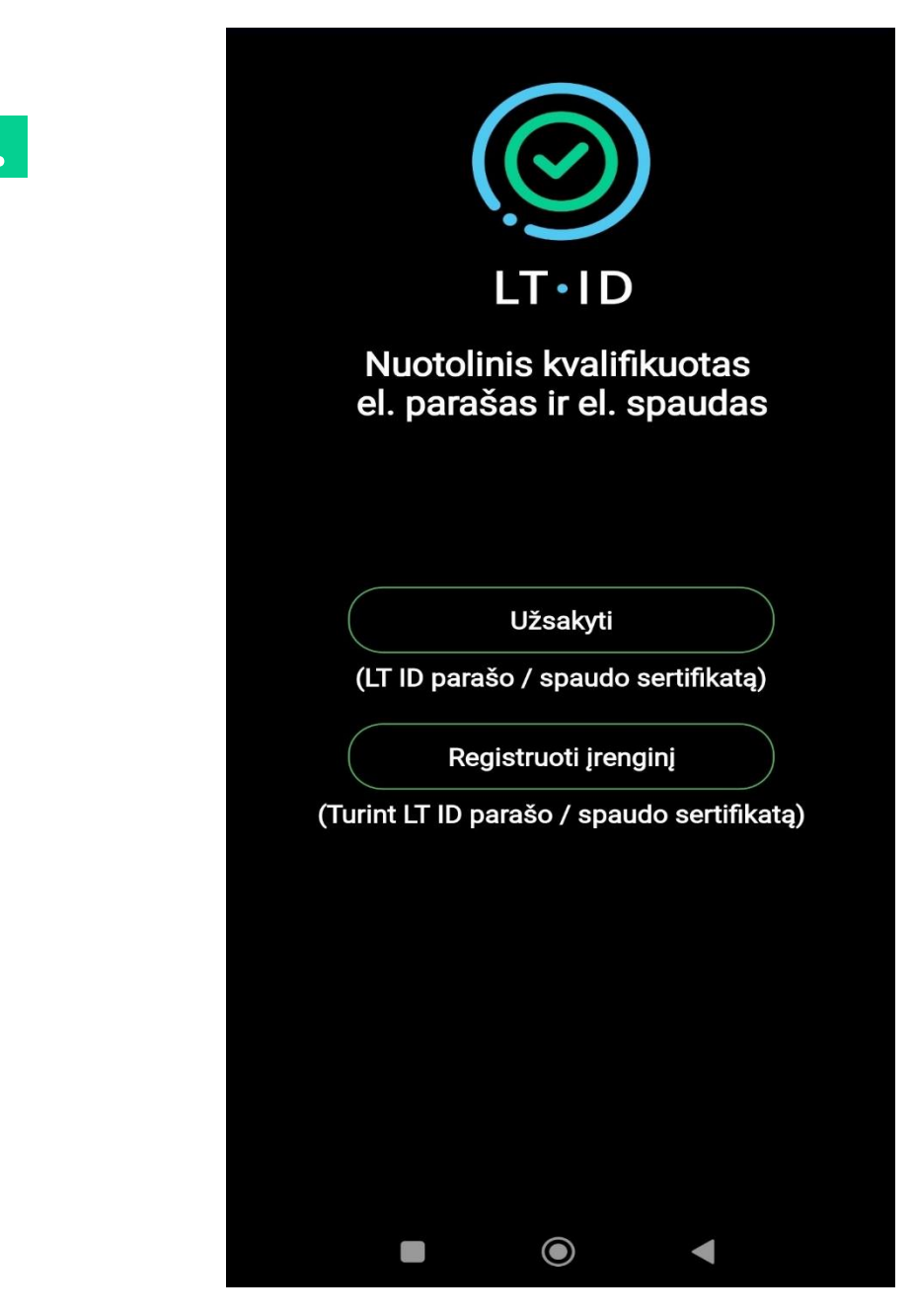

- Atsisiuntę LT ID aplikaciją į savo įrenginį, atsidarykite LT ID programėlę.
- Norint registruoti įrenginį spauskite mygtuką "Registruoti įrenginį".

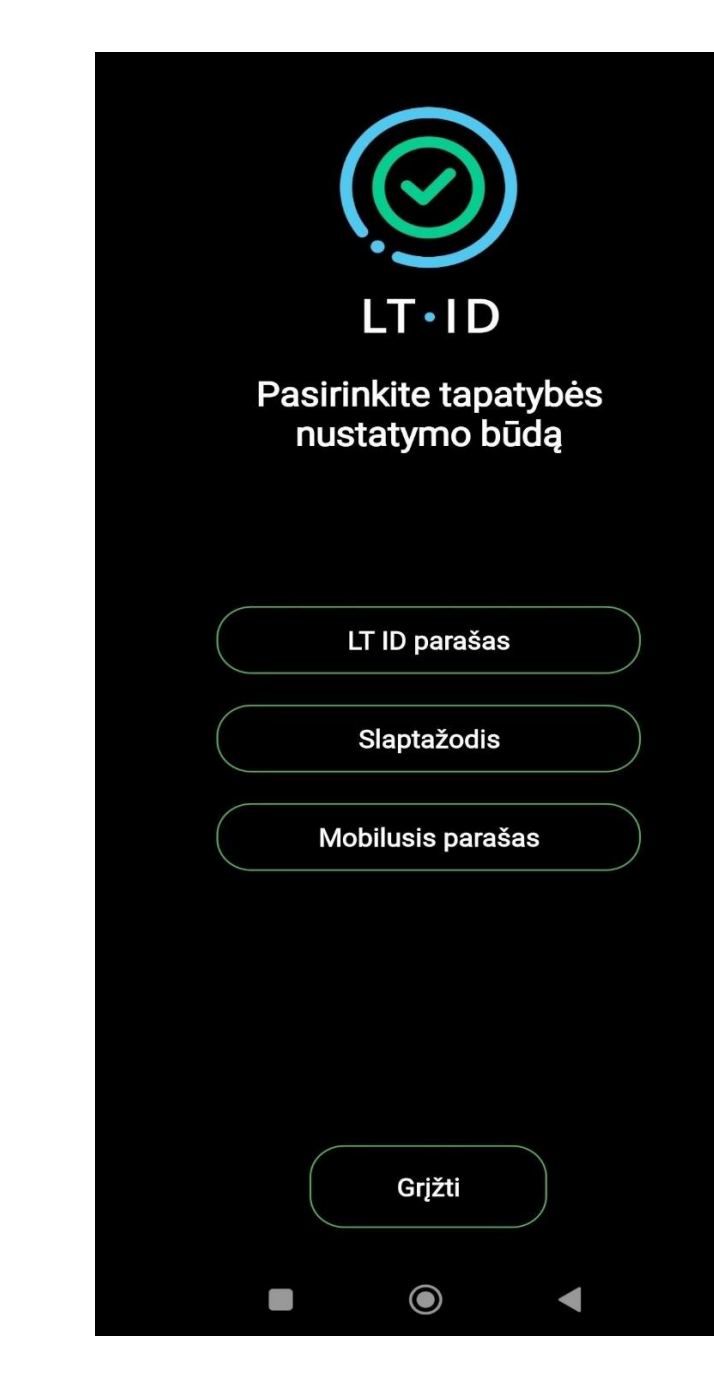

Pasirinkite tapatybės nustatymo būdą "LT ID parašas".

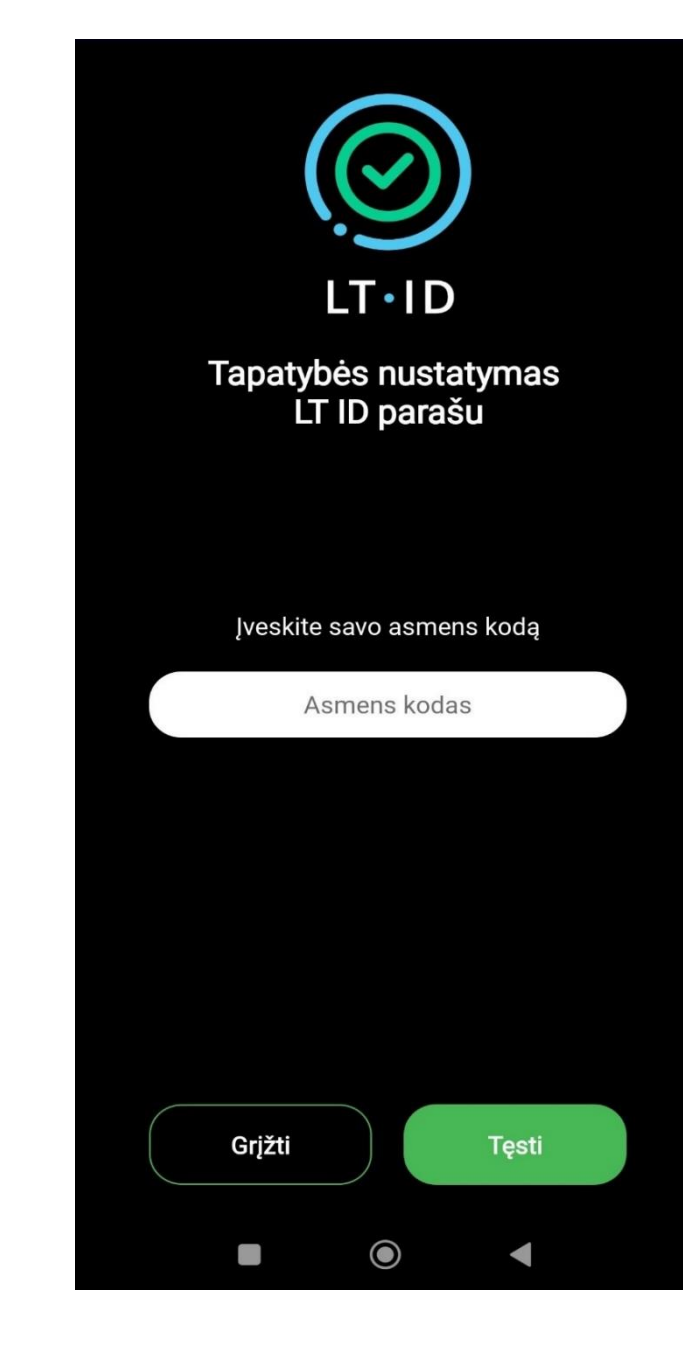

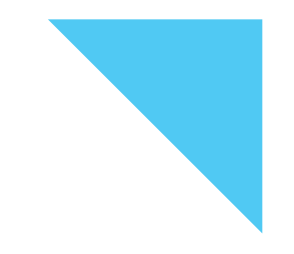

Pasirinkus tapatybės nustatymo būdą LT ID parašu, įveskite savo telefono numerį ir asmens kodą.

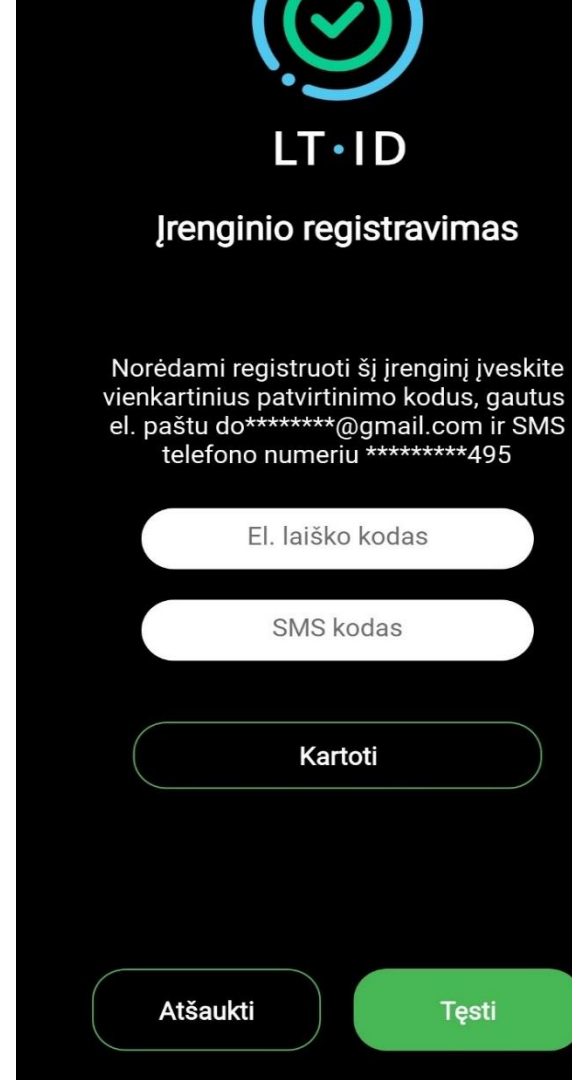

 $oldsymbol{O}$ 

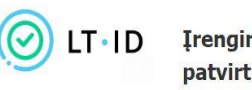

#### Įrenginio registravimo patvirtinimas

Sveiki

Jūsų vienkartinis patvirtinimo kodas yra 396418.

Norėdami tęsti įrenginio registravimą, įveskite patvirtinimo kodą per 5 minutes.

Valstybės įmonė Registrų centras Konsultacijų centro portalas Darbo laikas: I–IV 8.00–17.00 val., V 8.00–16.00 val. www.registrucentras.lt

Šiame pranešime esanti informacija yra konfidenciali ir skirta tik tam asmeniui, kuriam yra adresuota. Jei jūs nesate adresuotas asmuo (arba atsakingas už šio pranešimo pristatymą tam asmeniui), jūs negalite skaityti, kopijuoti ar bet kaip platinti šio pranešimo viso arba iš dalies bei skleisti jame esančios informacijos. Jei šį pranešimą gavote per klaidą, prašome ignoruoti ir ištrinti.

Sveiki, Jūsų vienkartinis patvirtinimo kodas yra <u>505551</u>. Norėdami tęsti įrenginio registravimą, įveskite patvirtinimo kodą per 5 minutes. Jūsų užsakymo formoje nurodytu mobiliojo telefono numeriu ir elektroninio pašto adresu bus išsiųsti vienkartiniai patvirtinimo kodai, kuriuos turėsite įvesti atitinkamuose laukeliuose. Spauskite mygtuką "**Tęsti"**.

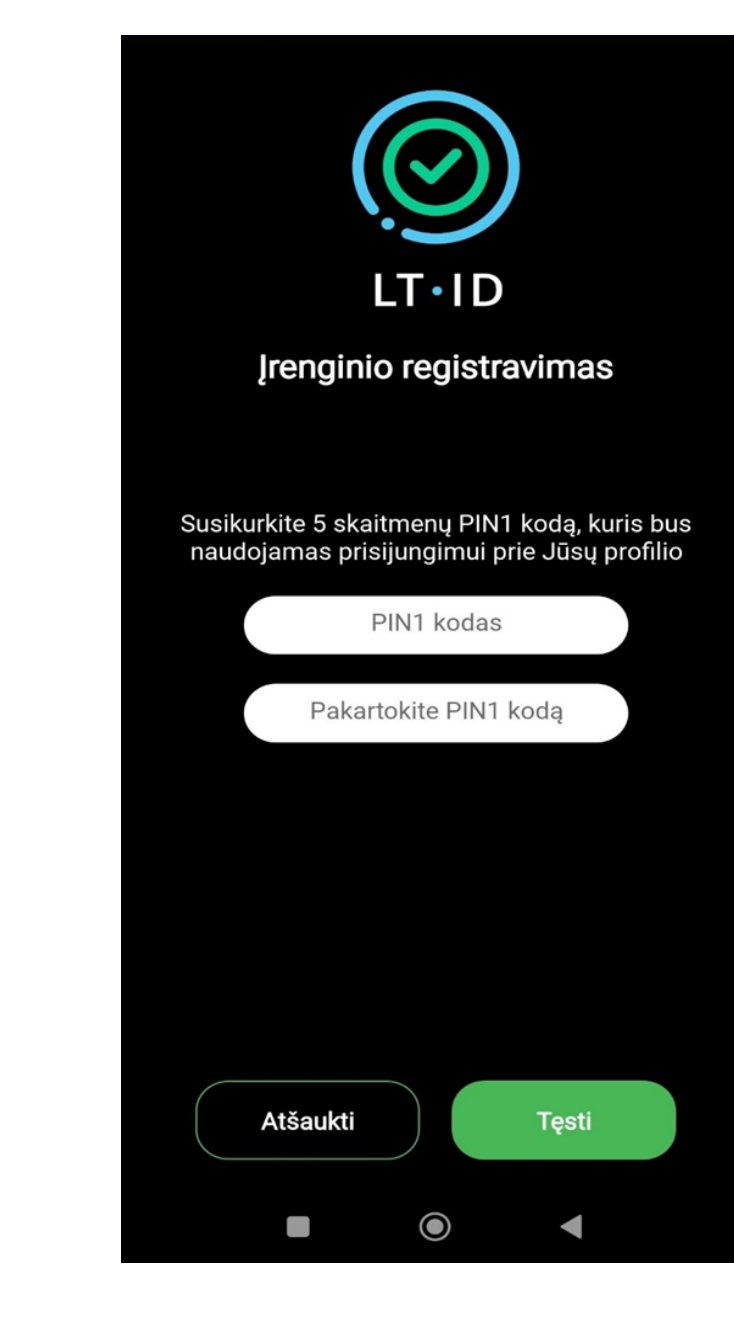

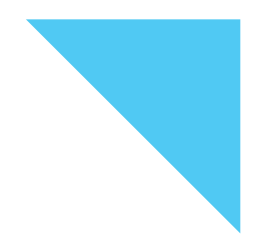

Sėkmingai įvedus vienkartinius kodus, susikurkite 5 skaitmenų PIN kodą ir spauskite mygtuką **"Tęsti"**.

**Svarbu:** Šis kodas bus naudojamas prisijungimui prie Jūsų profilio.

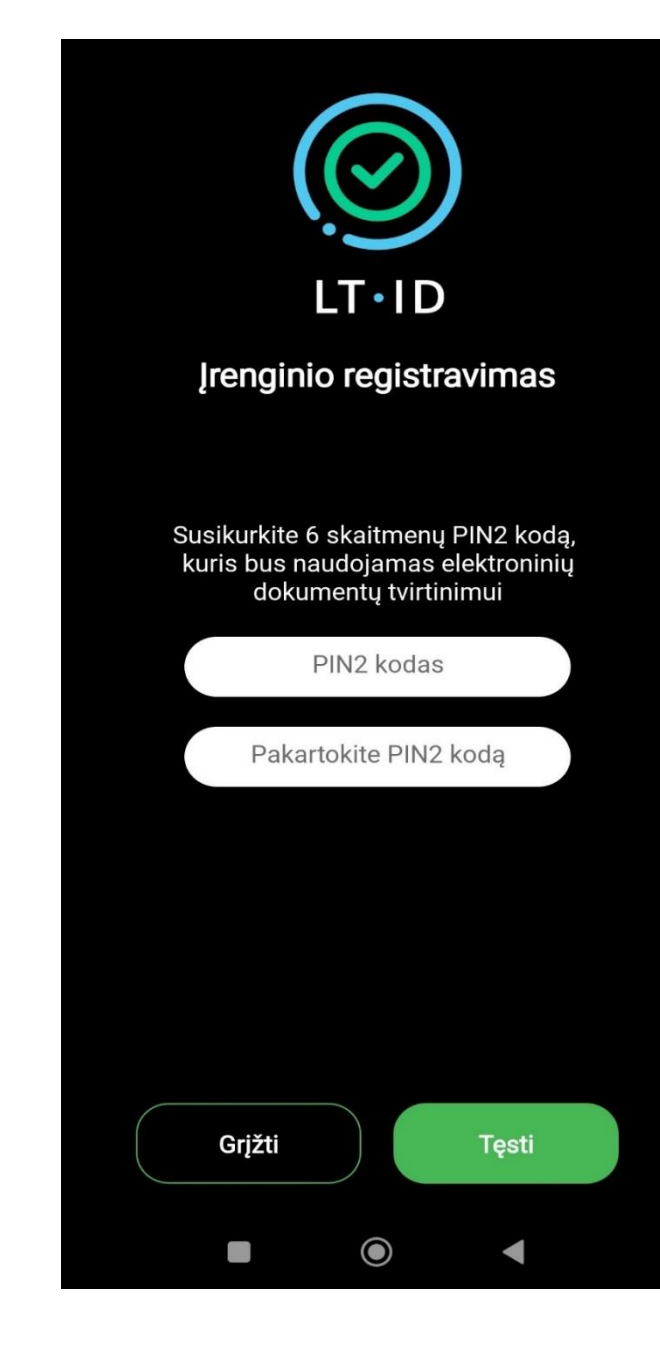

Susikurkite 6 skaitmenų PIN2 kodą, kuris bus naudojamas elektroninių dokumentų tvirtinimui.

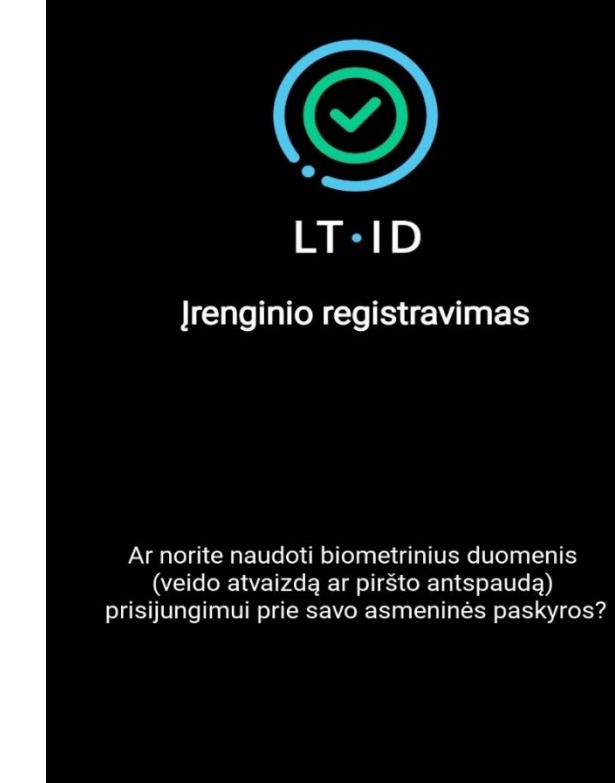

Taip

 $oldsymbol{O}$ 

Norėdami naudoti biometrinius duomenis (vaizdo atvaizdą ar piršto antspaudą) prisijungimui prie savo asmeninės paskyros spauskite mygtuką **"Taip".** 

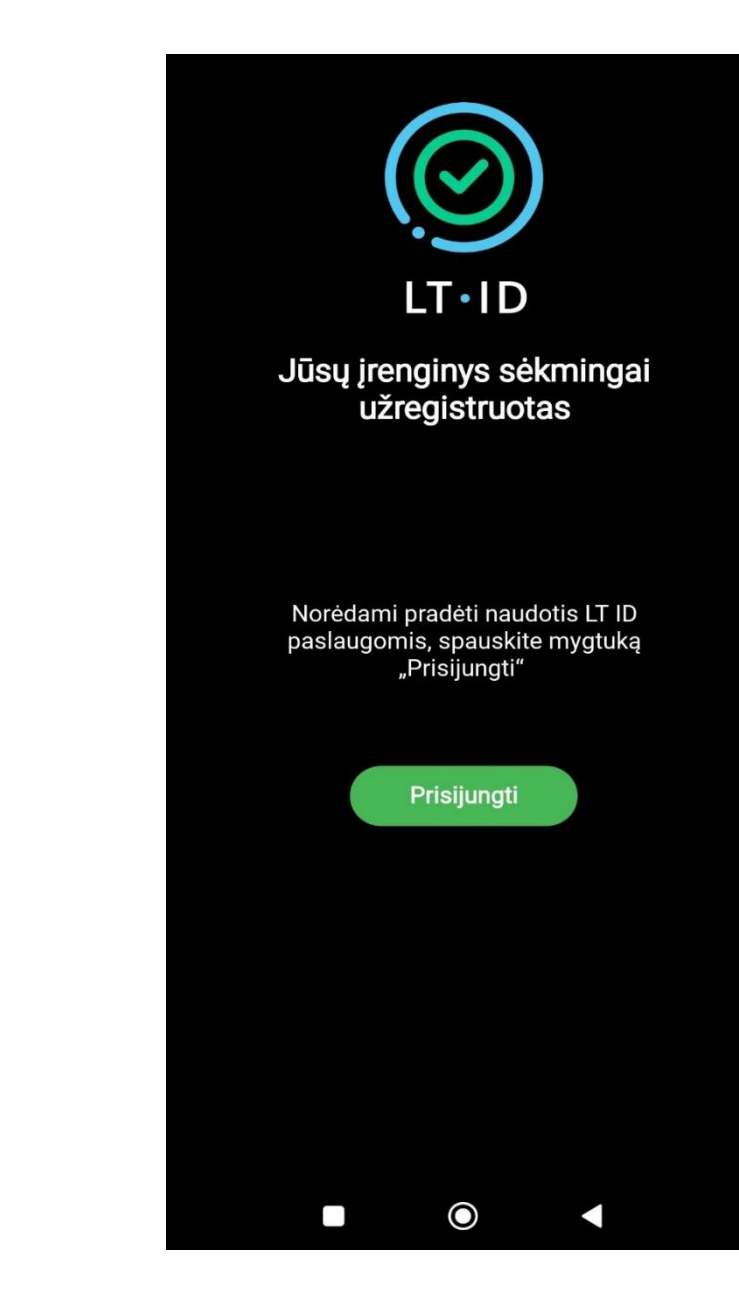

Jūsų įrenginys sėkmingai įregistruotas. Spauskite mygtuką **"Prisijungti".** 

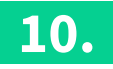

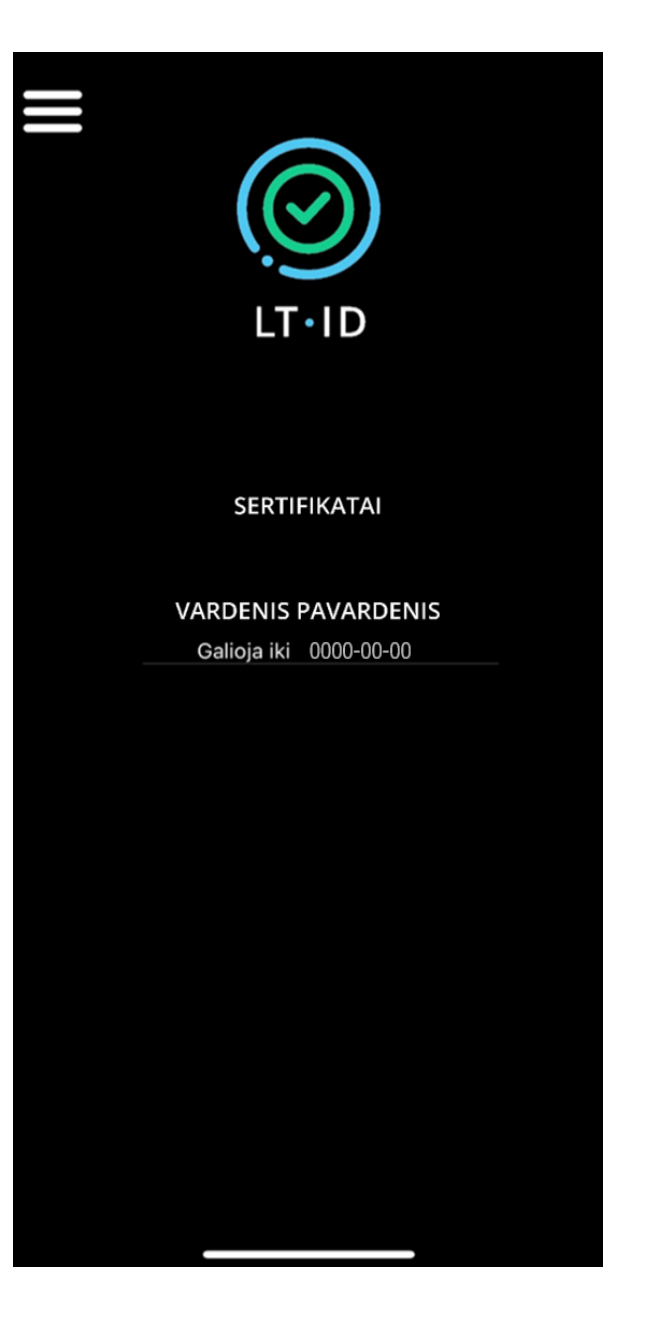

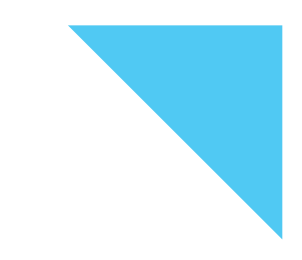

Prisijungę prie LT ID aplikacijos matysite savo sertifikatą.